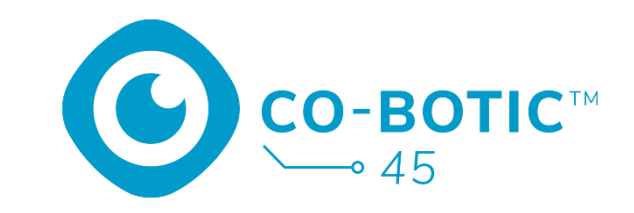

# Guía de inicio rápido

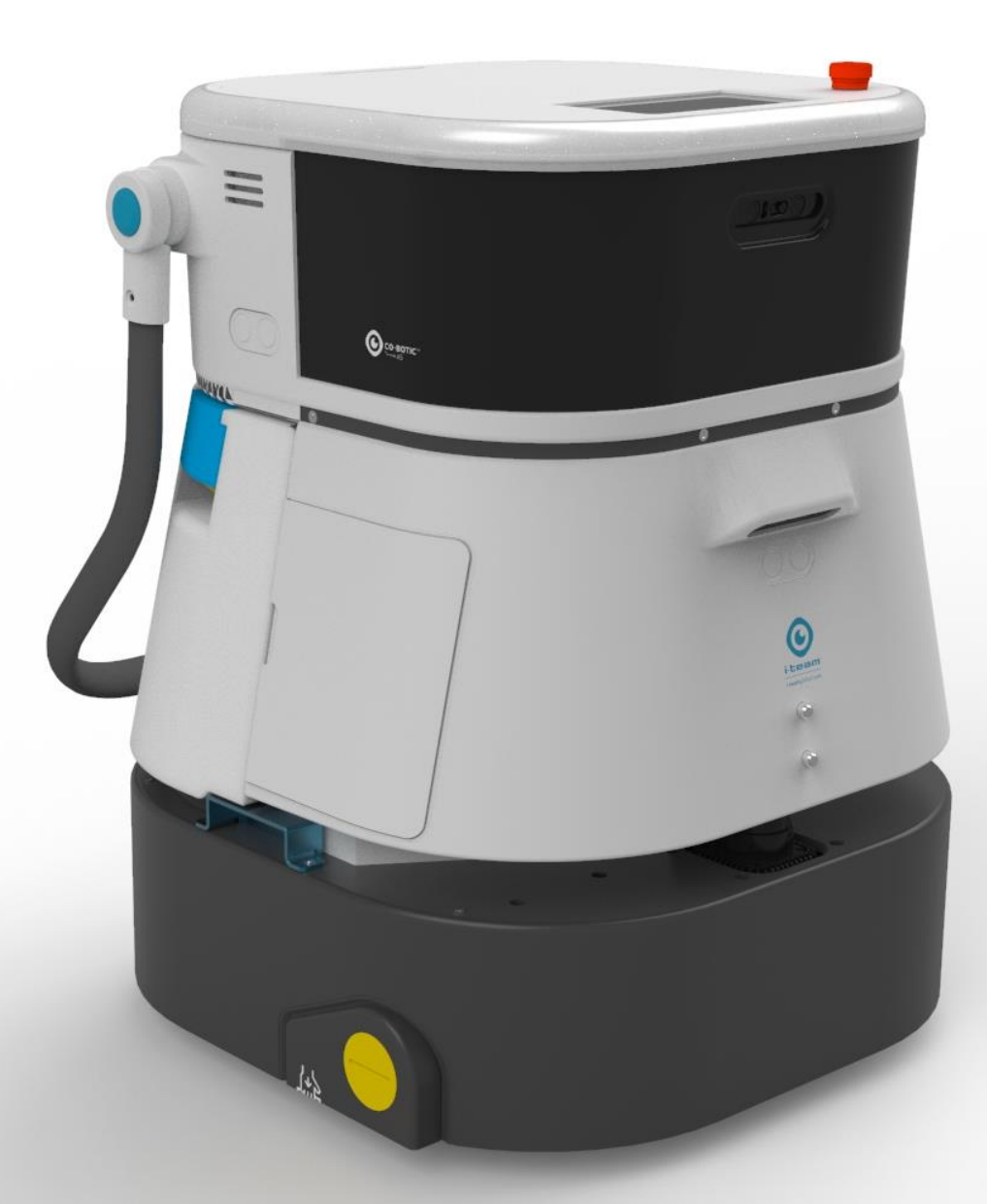

#### i-team Professional b.v.

Hoppenkuil 27b, 5626 DD Eindhoven, Países Bajos Teléfono: +31402662400 Correo electrónico: <u>hello@i-</u> <u>teamglobal.com</u>

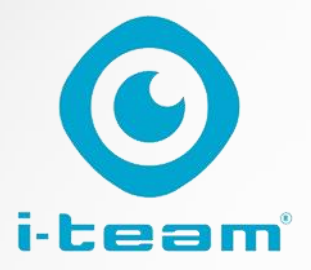

# © Índice

| Cargar e insertar la batería                             | . 3 |
|----------------------------------------------------------|-----|
| Preparar el co-botic 45 para su uso                      | . 3 |
| Conectar el co-botic 45 a la red vía Wi-Fi               | . 4 |
| Conectar el co-botic 45 a la red mediante tarjeta SIM    | . 5 |
| Crear mapas y ejecutar tareas con la aplicación co-botic | . 6 |

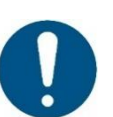

#### ATENCIÓN

El objetivo de esta guía de inicio rápido es poner en marcha el co-botic 45<sup>™</sup> lo más rápidamente posible. La creación de mapas y rutas tal y como se describe en este documento puede no ser necesariamente la forma más eficiente. Se requiere formación para crear mapas, rutas y tareas óptimos.

## Carga e inserta la batería

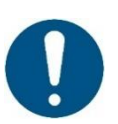

#### ATENCIÓN

Cargue completamente tanto la batería del co-botic 45 como la del mando a distancia antes de utilizarlo por primera vez.

- 1. Inserte la batería [1] en el compartimento de la batería.
- 2. Pulse el botón de encendido para encender el co-botic 45.

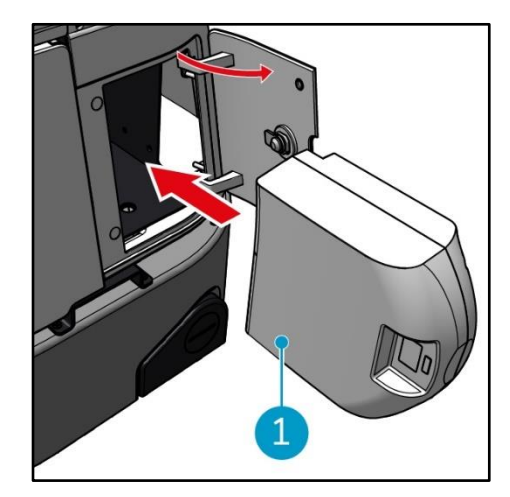

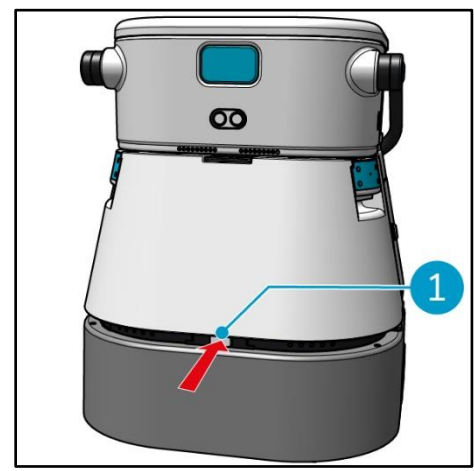

 Presione el pestillo para desbloquear el depósito de agua limpia [1].

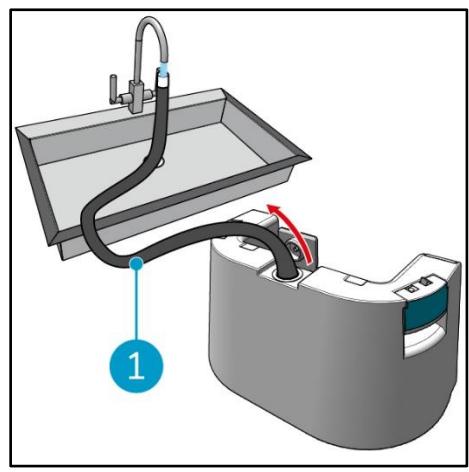

 Utilizando la manguera interna
 [1], llene el depósito de agua limpia con agua limpia.

#### Preparar el co-botic 45 para su uso

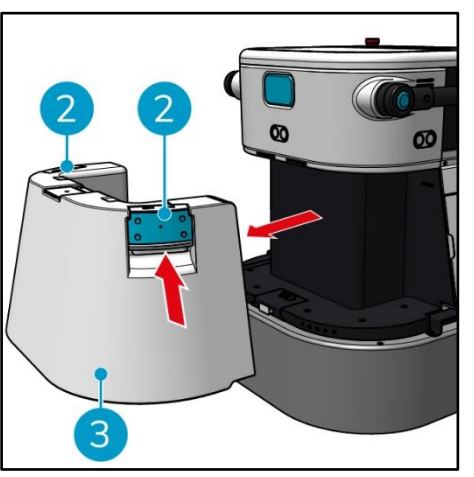

 Presione el interior de las asas
 y tire para extraer el depósito de agua limpia [3].

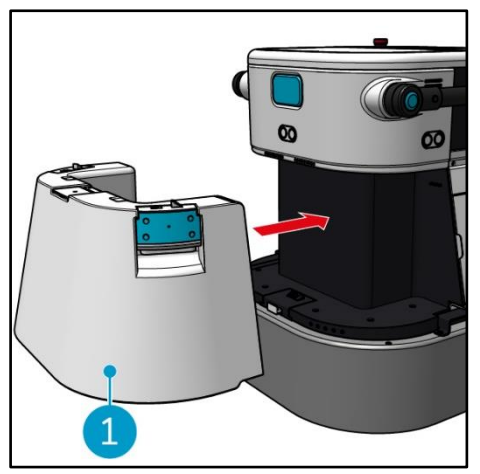

4. Introduzca el depósito de agua limpia [1]. Un chasquido indicará

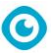

que está correctamente instalado.

## Conecta el co-botic 45 a la red vía Wi-Fi

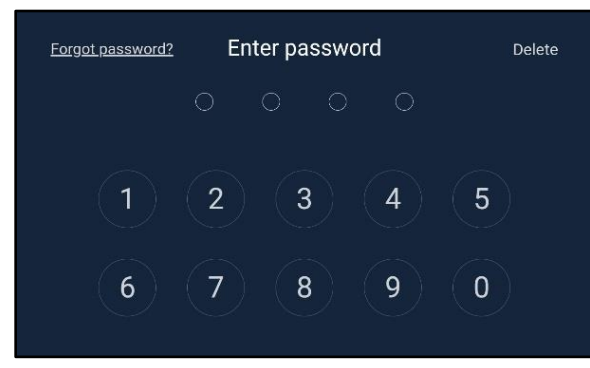

 En la pantalla, introduzca la contraseña de 4 dígitos para desbloquear el co-botic 45. Por defecto es 1234.

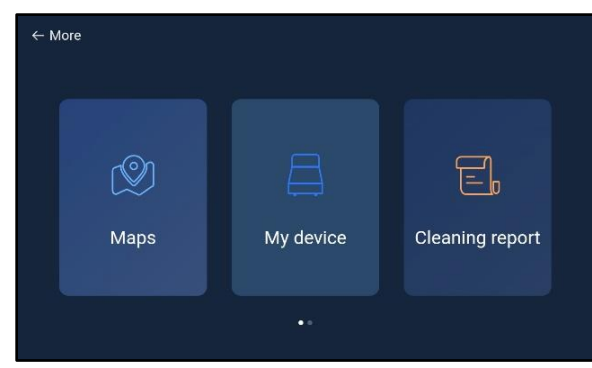

- 3. Desplácese hacia la derecha y seleccione [Configuración].
- 4. Desplácese hacia abajo y seleccione [Red].

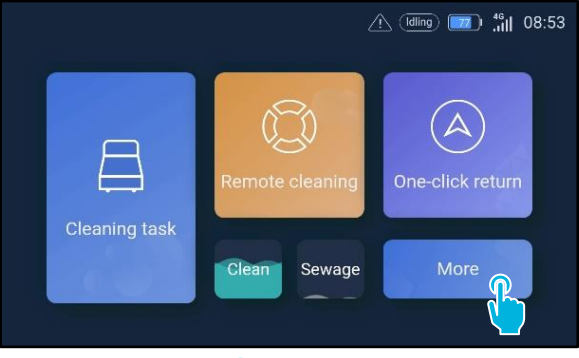

2. Selecciona [Más].

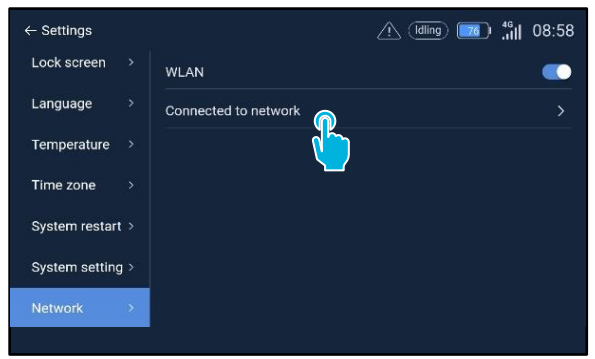

- 5. Seleccione [Conectado a la red].
- 6. Selecciona tu red.
- Introduzca la contraseña de red y seleccione [confirmar].

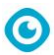

## Conecta el co-botic 45 a la red a través de la tarjeta SIM

- 1. Abra la tapa de goma [1].
- 2. Retire el tornillo Allen y la cubierta de plástico [2].
- Introduzca la tarjeta SIM en la ranura [3]. Aparece la página El lado con el chip de la tarjeta SIM debe quedar hacia arriba al insertarla.

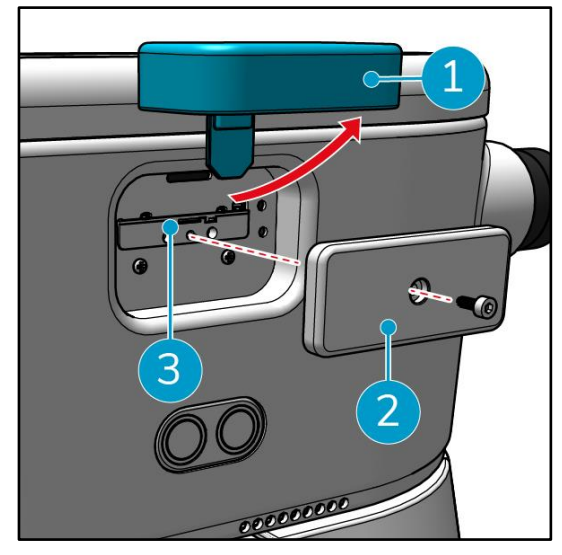

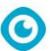

### Crear mapas y ejecutar tareas con la aplicación co-botic

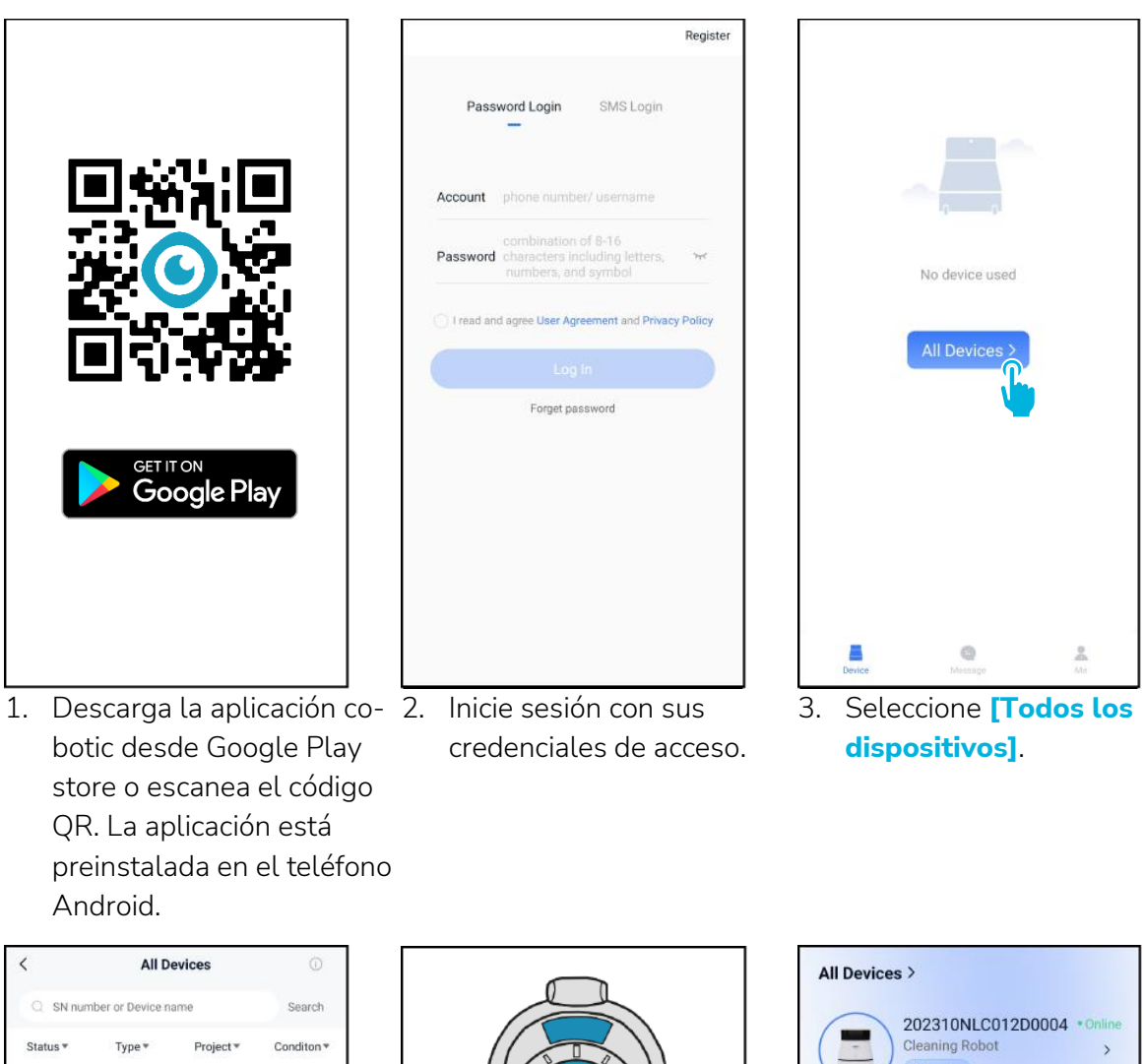

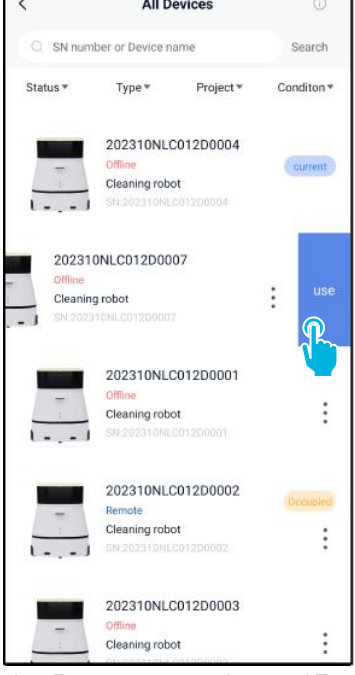

4. Busque su cobotic 45 y seleccione los **[tres** 

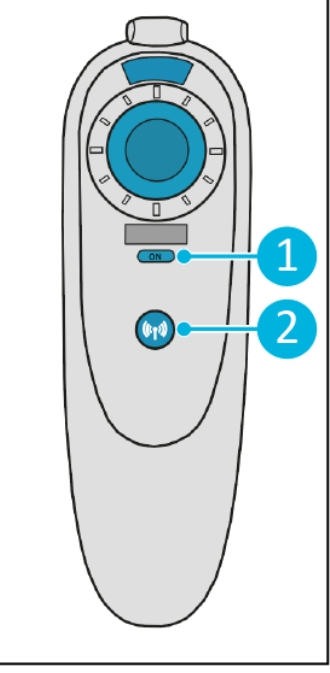

 Encienda el mando a distancia [1] y conéctelo al cobotic 45 [2].

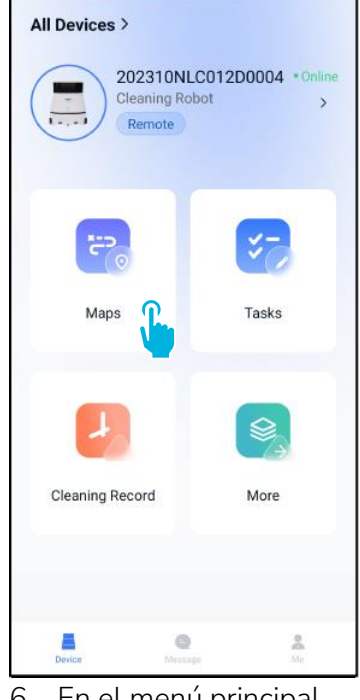

 En el menú principal, seleccione [Mapas].

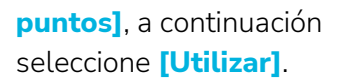

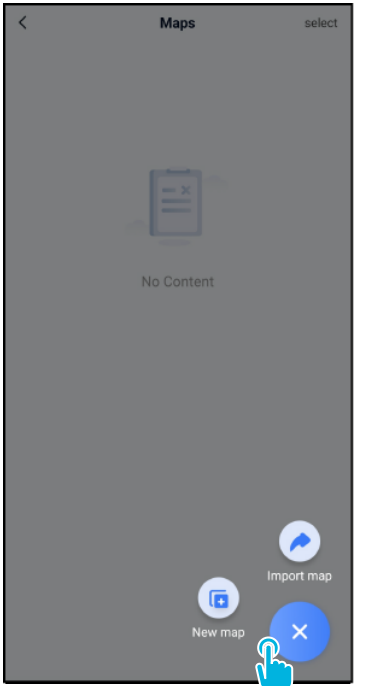

 Selecciona [+] y, a continuación, [Nuevo mapa].

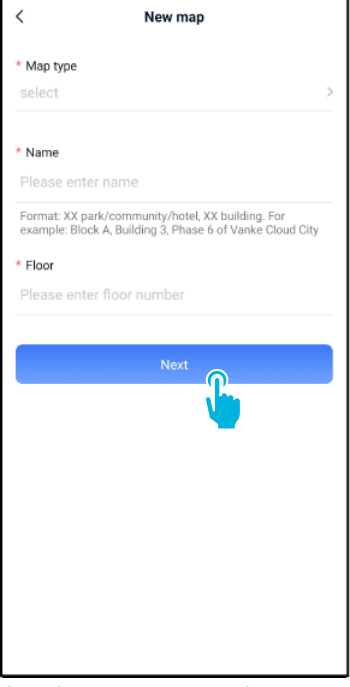

0

8. Asigne un nombre y una planta al nuevo mapa y seleccione **[Siguiente]**.

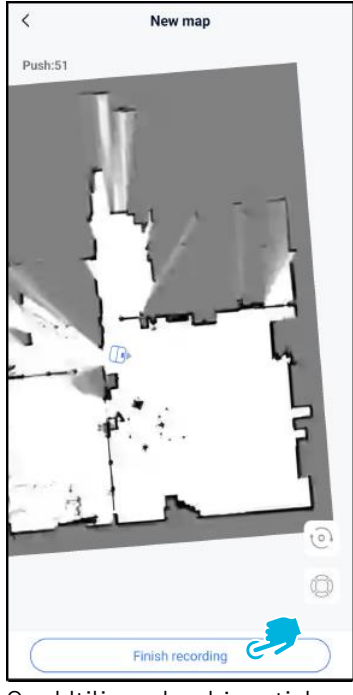

 Utilizando el joystick, mueva el co-botic 45 por la habitación para mapearla. Seleccione [Finalizar grabación] cuando haya terminado de mapear.

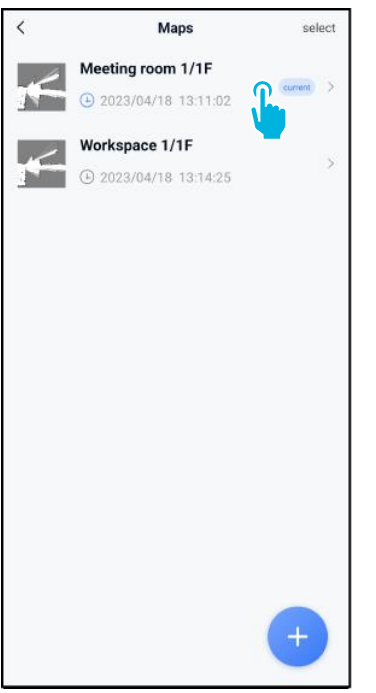

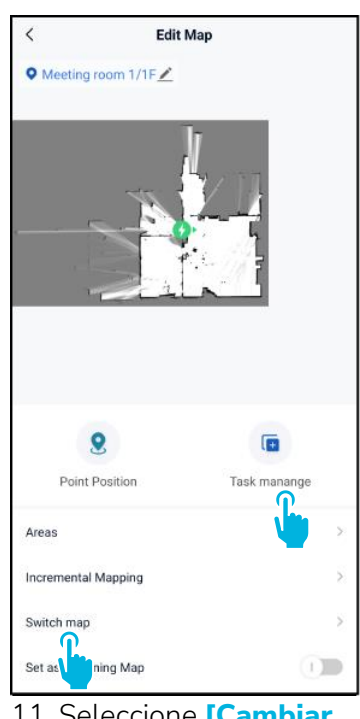

0

- 10. Busca el nuevo mapa en el 11. Seleccione [Cambiar menú de mapas. Selecciona tu nuevo mapa.
  - nuevo mapa. 12. Seleccione [Gestión de tareas].

mapa] para utilizar este

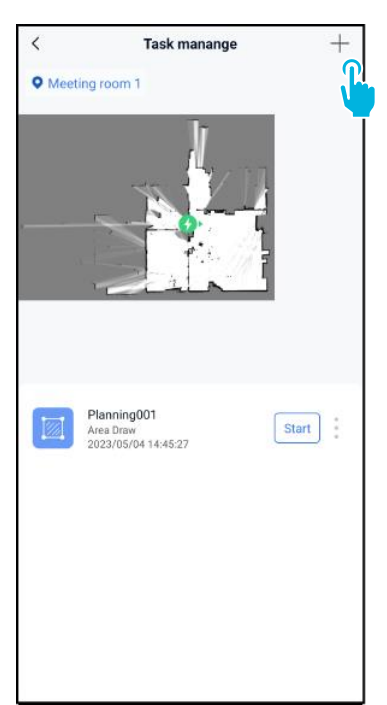

13. Seleccione [+] para crear un nuevo plan de limpieza. El co-botic 45 creará una ruta de limpieza basada en este plan.

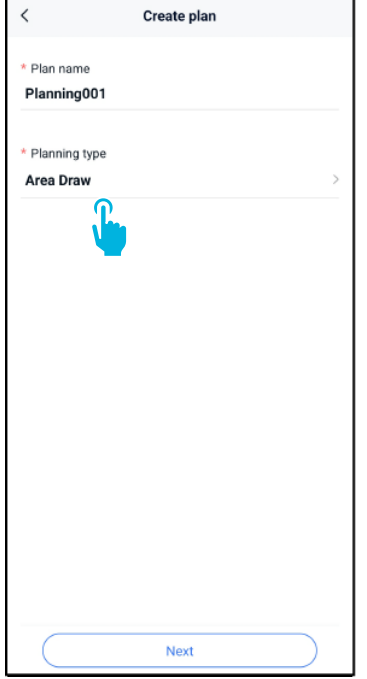

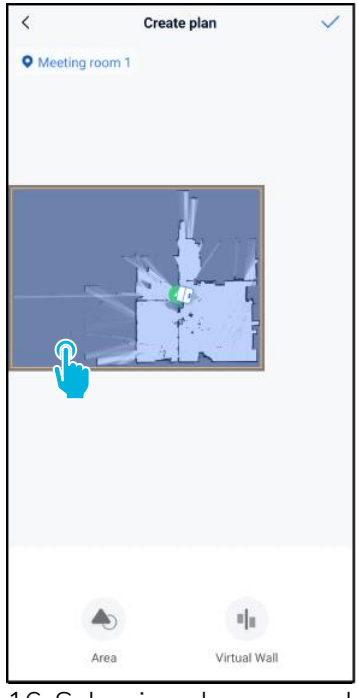

0

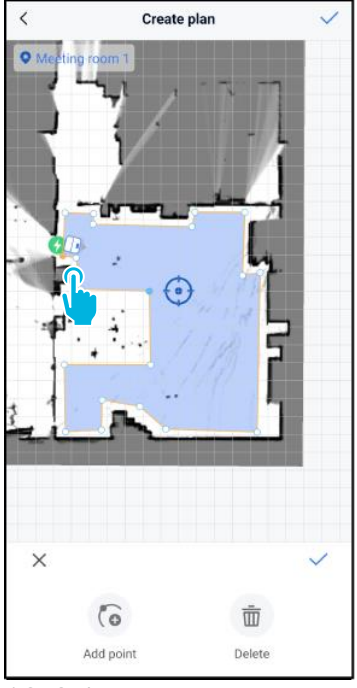

- 14. Introduzca un nombre para 16. Seleccione la zona azul. el nuevo plan y, a continuación, seleccione [Area Draw].
- 18. Seleccione puntos para moverlos. Cuando se selecciona un punto, éste se vuelve naranja.

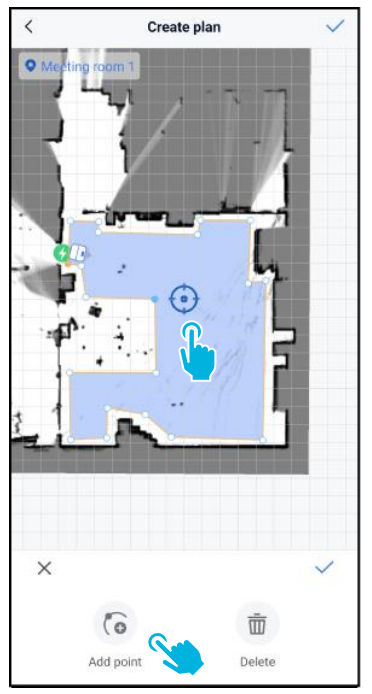

19. [Añade puntos] al área para cambiar la forma. Los nuevos puntos aparecerán en la [marca azul].

17. Arrastre y pellizque para ampliar el mapa y editar la zona azul.

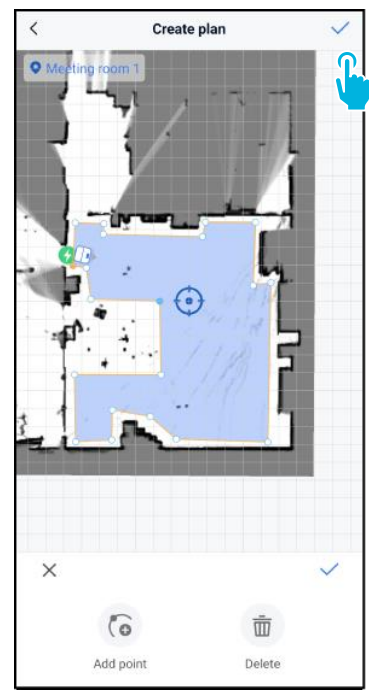

- 20. Arrastre el mapa para colocar la marca azul.
- 21. Guarde 🚺 los cambios cuando haya terminado.

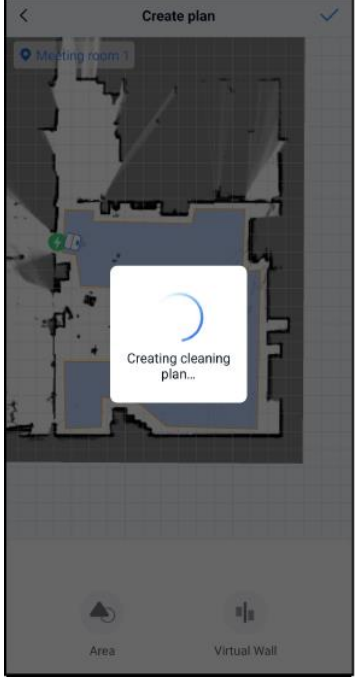

El nuevo plan se generará y se guardará en el menú de gestión de tareas, véase el paso 13. El plan puede iniciarse desde la aplicación. Continúe con el paso 22 para

## 15. Seleccione [Siguiente].

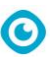

poder iniciarlo desde la pantalla.

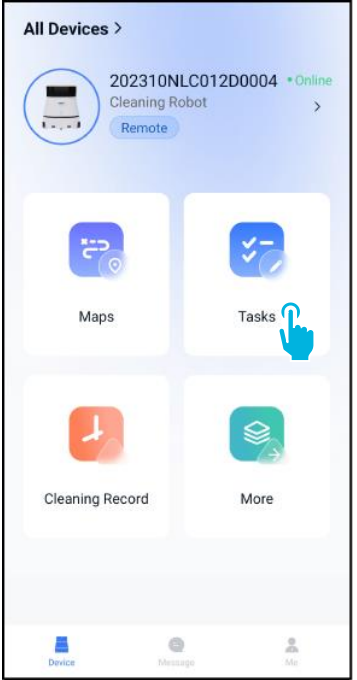

22. En el menú principal, seleccione **[Tareas]**.

| < | Tasks      | select |
|---|------------|--------|
|   |            |        |
|   |            |        |
|   |            |        |
|   | No Content |        |
|   |            |        |
|   |            |        |
|   |            |        |
|   |            |        |
|   |            |        |
|   |            |        |
|   |            |        |
|   |            |        |
|   | New Task   |        |

23. Seleccione [Nueva tarea].

| <   | Schedule Setting                    |   |
|-----|-------------------------------------|---|
| *   | Task Name Task001                   | ) |
| *   | Executing time<br>17:30 — 19:00     |   |
| *   | Number of executions<br>1           |   |
| * : | Schedule<br>Legal Workday           | > |
| * ( | Cleaning mode<br>Scrubbing/Standard | > |
|     |                                     |   |
|     |                                     |   |
|     | Next                                |   |

24. Introduzca los detalles de la tarea y seleccione [Siguiente].

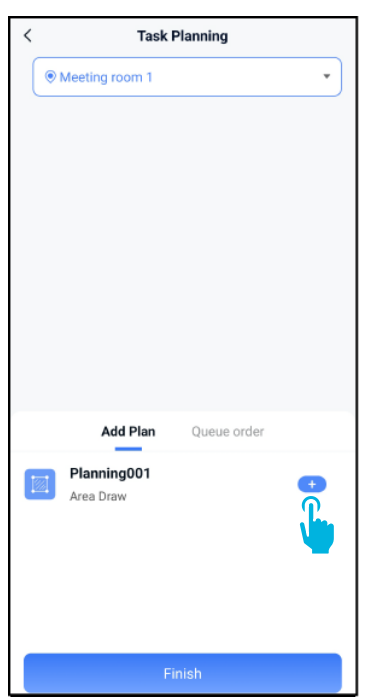

25. Configure la tarea añadiendo **[+]** su(s) plan(es) de limpieza.

| ` | Task Planning                                |                |
|---|----------------------------------------------|----------------|
|   | Meeting room 1                               | •              |
|   |                                              |                |
|   |                                              |                |
|   |                                              |                |
|   |                                              |                |
|   |                                              |                |
|   |                                              |                |
|   |                                              |                |
|   | 110                                          |                |
|   | Add Plan                                     | Queue order(1) |
|   | Add Plan<br>Planning001<br>Area Draw         | Queue order(1) |
|   | Add Plan<br>Planning001<br>Area Draw<br>Adde | Queue order(1) |

O

26. Seleccione cuántas veces se ejecutarán los planes añadidos.

Task Planning

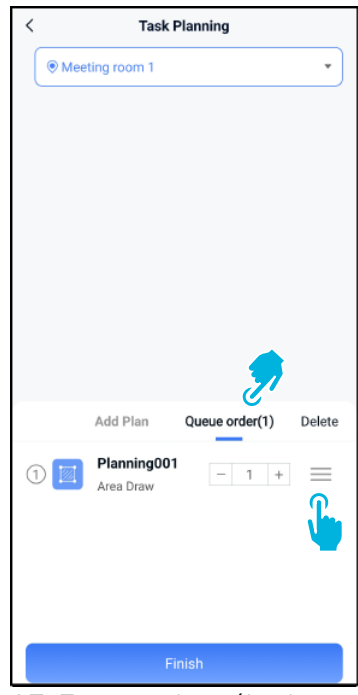

27. En caso de múltiples planes, seleccione **[Orden de cola]** para cambiar el orden en el que se ejecutarán los planes.

| <    | Task Planning                  |  |  |
|------|--------------------------------|--|--|
| • Me | eeting room 1                  |  |  |
|      |                                |  |  |
|      |                                |  |  |
|      |                                |  |  |
|      |                                |  |  |
|      |                                |  |  |
|      |                                |  |  |
|      |                                |  |  |
|      |                                |  |  |
|      | Add Plan Queue order(1) Delete |  |  |
| 1    | Planning001 _ 1 + =            |  |  |
|      | Area Draw                      |  |  |
|      |                                |  |  |
|      |                                |  |  |
|      |                                |  |  |
|      | Finish                         |  |  |
|      |                                |  |  |

28. Seleccione **[Finalizar]** cuando terminado de configurar la tarea.

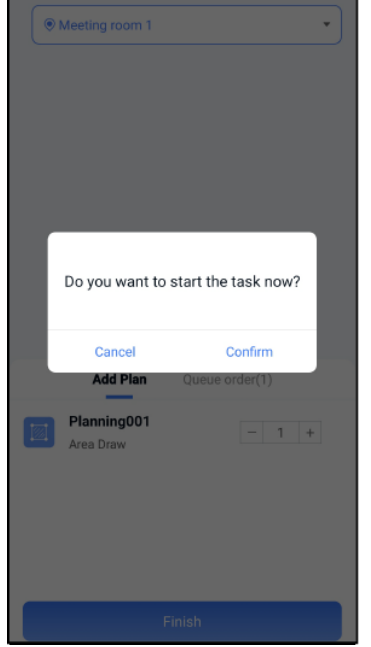

29. En la ventana emergente, seleccione **[Confirmar]** para iniciar la tarea ahora, o **[Cancelar]** para guardarla.

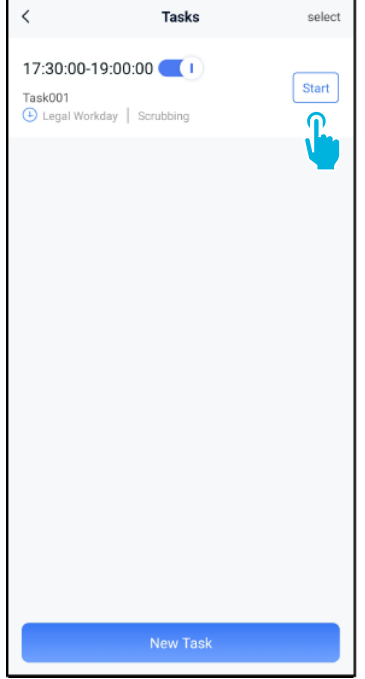

30. La nueva tarea se guardará en el menú Tareas y podrá iniciarse manual o automáticamente. Al iniciar una tarea, asegúrate de que:

- Se ha seleccionado el mapa correcto, véase el paso 11.
- El cobotic 45 está en su posición inicial en el mapa.

Si el co-botic 45 se encuentra en otro lugar de la habitación, desplácelo a su posición inicial (con ayuda del mando a distancia) o haga que el co-botic 45 localice su posición en la habitación continuando con el paso 31.

| All Devices >                   |                               |
|---------------------------------|-------------------------------|
| 202310N<br>Cleaning R<br>Remote | ILC012D0004 *Online<br>obot > |
| Maps                            | Tasks                         |
| Cleaning Record                 | More C                        |
| Bevice Mess                     | ango Me                       |

0

31. En el menú principal, seleccione [Más].

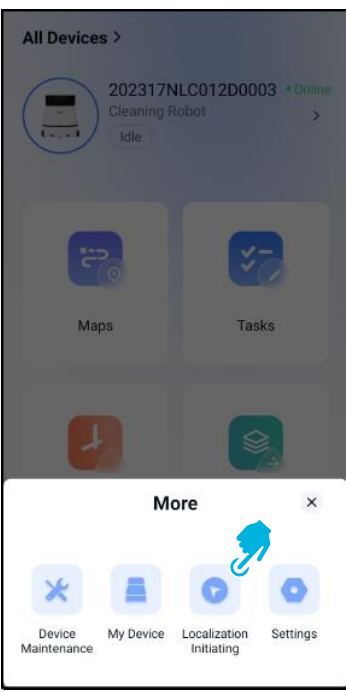

- 32. Seleccione [Iniciando localización].
- 33. Seleccione [Confirmar].

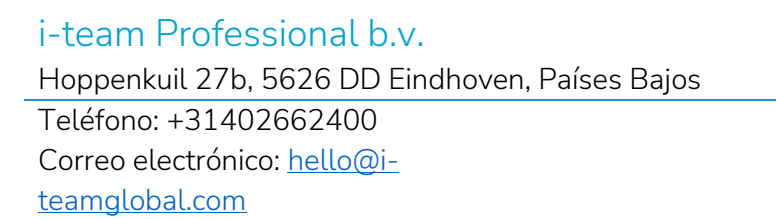

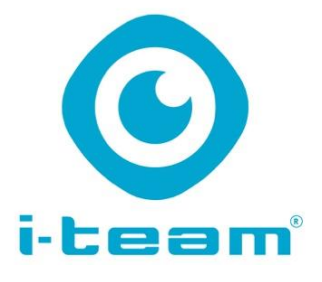